# 自宅でLinux (改訂版)

最近のPC性能向上と、仮想化ソフトウエアの普及によって自宅でも簡単に Linux な ど、他のOSを試すことが簡単にできるようになりました。このコースでは仮想化ソフト (Virtual Box - 無償版)や、Microsoft Azure (お試し版)を使って、実際に Linux が 利用できる環境を構築します。

2014年11月15日

# 自宅で Linux を楽しむ 6 つの方法 Type of Home Linux

# 自宅 Linux 実現方法まとめ

### 自宅(WinPCに)でLinuxを動かすには、次のような方法があります。

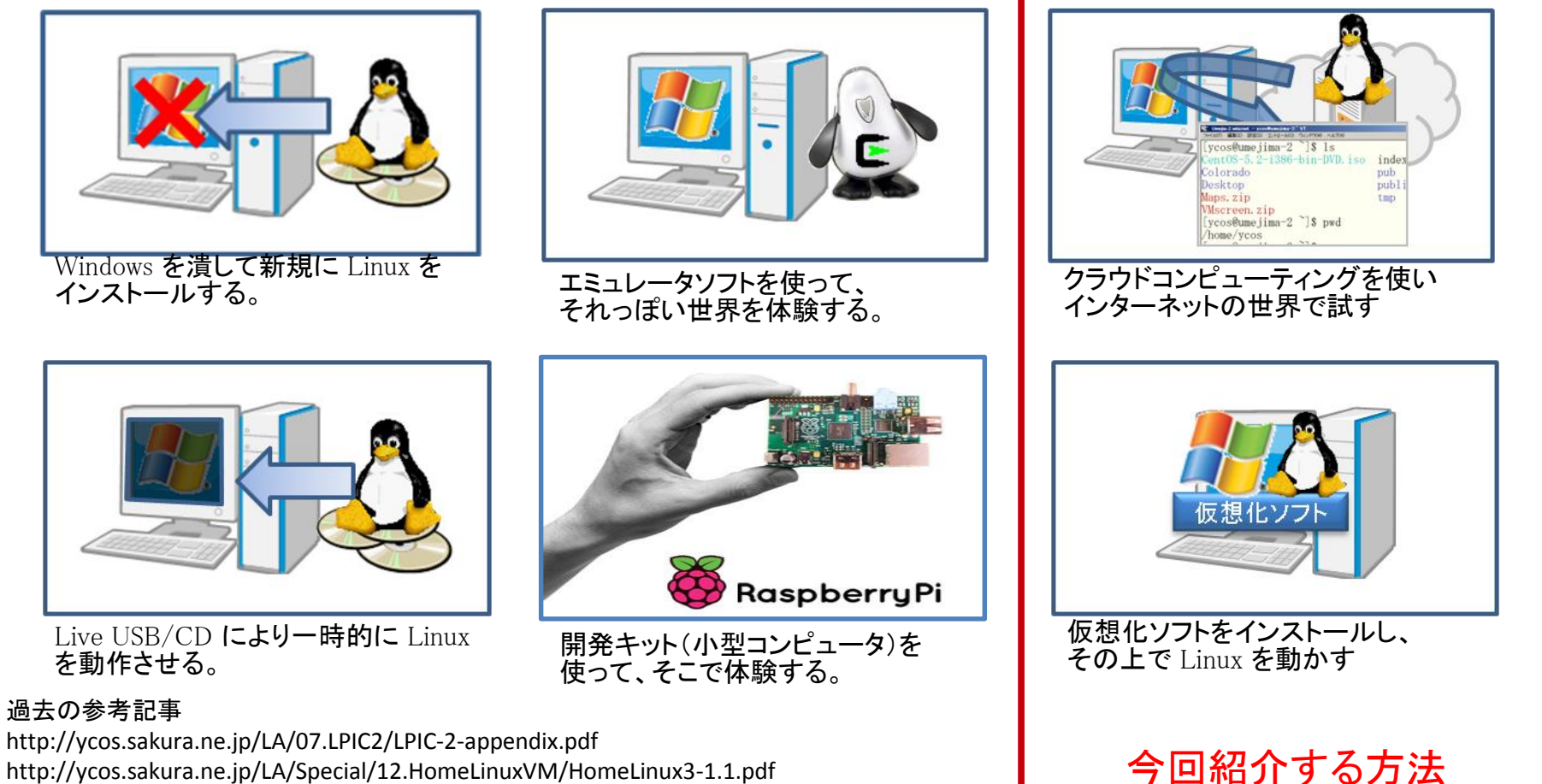

http://ycos.sakura.ne.jp/LA/Special/12.HomeLinuxVM/HomeLinux3-1.1.pdf http://ycos.sakura.ne.jp/LA/Special/02.HomeLinux/HomeLinux-0\_5.pdf

# 自宅 Linux 詳細

- ・Linux をインストールする方法
  - 古くなって使わないPCを再生するような場合を想定しています。以前はLinux を追加イン ストールし、起動時にどのOSを用いるか指定する「デュアルブート」などが使われていま したが、Windowsが起動しなくなる、保証対象外になるといった問題もあり、最近あまり 使われていません。
- ・Live USB / CD を使う方法

単体で起動できる Linux が入ったメディアを使うもので、PCのCPUとメモリは利用しますが HDDは使用しない方法です。手軽ですがシステム設定は行うことができません。 LPIC 102 試験以降を勉強するには機能が不足しています。

・エミュレータ

Cygwin, MinGW などの Linux 風ソフトウエアを使います。いわゆるコマンドや開発環境はほとんど揃っていますが、Linux の動作を模したものであり、本当の Linux ではありません。細かく動作が異なる場合があります。

・開発キット

Rasberry Pi など組込み機を評価するための開発キットとよばれる装置を用いる方法。近年ではIoT: Internet of Thinks と呼ばれ注目され、多くは軽量 Linux が搭載されています。

仮想化システム

仮想化ソフトウエアを導入し、その上で別のOSを動かす方法。自宅 Linux だけで なく、多くのサーバを集約できるメリットからコンピュータ業界では一般化しつ つある方法。

PCではWindows(ホストOS)の上に、仮想化ソフトを導入しその上にOS(ゲスト OS)を再度載せるホストOS型になりますが、実際のサーバ構築の現場ではOSの代 わりにハイパーバイザとよばれる仮想化ソフトを用いる方法が一般的です。

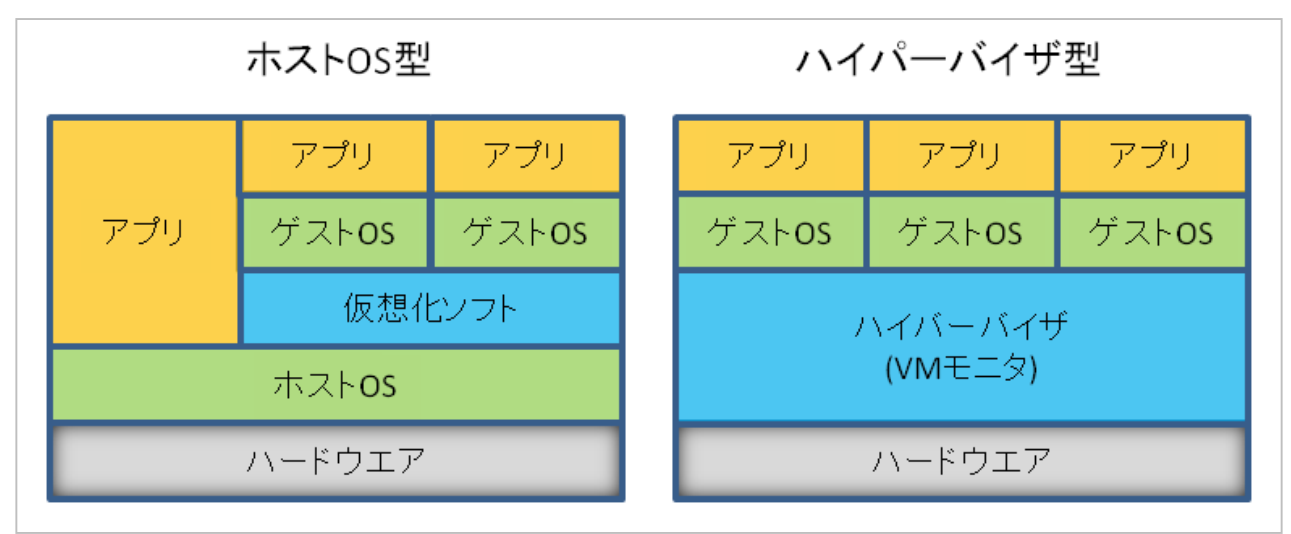

また、仮想化環境に最適化するドライバなどを調整する「準仮想化」と、ハード ウエアに直接インストールする場合と全く同じ「完全仮想化」があります。

# 仮想化システム:製品選定

PCで利用できる主な仮想化ソフトは以下のとおり。

• VMware

仮想化ソフトの老舗であり、シェアもトップ。無償版の VMWare Player があるが、作成したゲストOSを保存できない制約が課せられれている。

- Hyper-V
   Windows 8 から標準装備された仮想化ソフト。64bit 版しかないが、MS Azure 環境 でも利用可能なので、Windows Server を利用する時には便利。
- Xen

Linux では標準的に利用されている。準仮想化などパフォーマンス向上を意識している。Linux では同様に KVM がサポート対象となっている。

• Virtual Box 無償版でも仮想化ファイルの保存や、スナップショットが取得でき、動作も安定 しているのでお勧め。

• Parallels

MacOS で動作する仮想環境。ただし MacOS は事実上 Linux なので、多くの場合、 Windows を動作させるために用いられる事が多い。

クラウドコンピューティング

必要な時に必要なだけ、コンピュータ資源を利用できるサービス。 提供するサービス内容によって、SaaS (Software as a Service)、PaaS(Platform-)、IaaS (Infrastructure-)などがある。このうち IaaS は、仮想マシンを提供し、その上にOS やプログラムをインストールして利用する。

laaS で提供される主な機能

| サービス名     | 主な機能                          |
|-----------|-------------------------------|
| コンピューティング | 仮想マシン(CPUとメモリ)                |
| ストレージ     | ハードディスク(RAID、バックアップ、遠隔地保管)    |
| ネットワーク    | Firewall、負荷分散(LB、Edge Server) |
| データ処理     | RDMS、Hadoop、機械学習              |

これらの機能をシステム稼働中に増減できるものをクラウドコンピューティング という場合もある。このような資源の確保と、割り当て、仮想化、冗長性を提供 するソフトウエア群では、OpenStack, Cloud Stack が有名。

クラウドコンピューティング:サービス選定

### 主なクラウドコンピューティングベンダ

- AWS(Amazon Web Services)
   古参のベンダー、シェアトップで多くのベンチャーが輩出されている。
- Google Computing Engine
   Google が提供するコンピューティングサービス。後発の強みをいかしパフォー
   マンスに注力している。

### Microsoft Azure MS が提供する比較的新しいサービス。多くのサイトは無償期間を過ぎると自動 課金されるが、Azureは無償期間を過ぎるとアカウントが無効化されるため手軽 に試せるのでお勧め。

#### ・その他

他にも、ニフティクラウド、IBM Softlayer、さくらのクラウド など数多く存在 する。

### Virtual Machine

Virtual Box を使って

# Virtual Box の入手

- Virtual Box は Oracle のサイトから無償版をダウンロードできます。
   Google で「Virtual Box」を検索すると、すぐに見つける事ができます。
- キットを実行しインストールを行います。

#### 約56,100,000件(0.28秒) Oracle VM VirtualBox https://www.virtualbox.org/ - このページを訳す VirtualBox 4.3.18 released! Oracle today released !VirtualBox 4.3.18, a maintenance release which improve stability and fixes regressions Oracle VM VirtualBox Important May 19th, 2014. We're hiring! Looking for a Freely available for Windows, Mac OS X, Linux and Solaris x-86 platforms: Downloads - Screenshots - VirtualBox - Documentati このページに複数回アクセスしています。前回のアクセス Platform File VirtualBox ダウンロード - Oracle VirtualBox-4.3.18-96516-Win.exe Windows (32-bit/64-bit) www.oracle.com > Servers & Storage > Oracle VM Sun Ray Products - Sun x86 Servers - Virtual Deskto

Sun Ray Products - Sun X86 Servers - Virtual Deskto ・ドキュメント · 仮想マシン · お役立ち情報. Oracle VM ' イト)からダウンロードをお願いします。E-mail this page 14/11/08 にこのページにアクセスしました。 
 Platform
 File

 Windows (32-bit/64-bit)

 VirtualBox-4.3.18-96516-Win.exe
 Mac OS X
 VirtualBox-4.3.18-96516-OSX.dmg
 Solaris 10 5/08 and later (64-bit)
 VirtualBox-4.3.18-96516-SunOS.tar.gz
 Linux 32-bit Platforms
 VirtualBox-4.3.18-96516-SunOS.tar.gz
 VirtualBox-4.3.18-96516-SunOS.tar.gz
 VirtualBox-4.3.18-96516-SunOS.tar.gz
 VirtualBox-4.3.18-96516-SunOS.tar.gz
 VirtualBox-4.3.18-96516-SunOS.tar.gz
 VirtualBox-4.3.18-96516-SunOS.tar.gz
 VirtualBox-4.3.18-96516-SunOS.tar.gz
 VirtualBox-4.3.18-96516-SunOS.tar.gz
 VirtualBox-4.3.18-96516-SunOS.tar.gz
 VirtualBox-4.3.18-96516-SunOS.tar.gz
 VirtualBox-4.3.18-96516-SunOS.tar.gz
 VirtualBox-4.3.18-96516-SunOS.tar.gz
 VirtualBox-4.3.18-96516-SunOS.tar.gz
 VirtualBox-4.3.18-96516-SunOS.tar.gz
 VirtualBox-4.3.18-96516-SunOS.tar.gz
 VirtualBox-4.3.18-96516-SunOS.tar.gz
 VirtualBox-4.3.18-96516-SunOS.tar.gz
 VirtualBox-4.3.18-96516-SunOS.tar.gz
 VirtualBox-4.3.18-96516-SunOS.tar.gz
 VirtualBox-4.3.18-96516-SunOS.tar.gz
 VirtualBox-4.3.18-96516-SunOS.tar.gz
 VirtualBox-4.3.18-96516-SunOS.tar.gz
 VirtualBox-4.3.18-96516-SunOS.tar.gz
 VirtualBox-4.3.18-96516-SunOS.tar.gz
 VirtualBox-4.3.18-96516-SunOS.tar.gz
 VirtualBox-4.3.18-96516-SunOS.tar.gz
 VirtualBox-4.3.18-96516-SunOS.tar.gz
 VirtualBox-4.3.18-96516-SunOS.tar.gz
 VirtualBox-4.3.18-96516-SunOS.tar.gz
 VirtualBox-4.3.18-96516-SunOS.tar.gz
 VirtualBox-4.3.18-96516

## Virtual Box のインストール

Yes

No

Version 4.3.18

Version 4.3.18

• Virtual Box のインストールは特別な操作はなく、すべてデフォルトでOKです。

| 皮 Oracle VM VirtualBox 4.3.18 Setup                                                                                                    | 뉑 Oracle VM VirtualBox 4.3.18 Setup                                                                                                    | 波 Oracle VM VirtualBox 4.3.18 Setup                                                                                                    |
|----------------------------------------------------------------------------------------------------|----------------------------------------------------------------------------------------------------|----------------------------------------------------------------------------------------------------|
| Welcome to the Oracle VN<br>VirtualBox 4.3.18 Setup                                                                                                    | Custom Setup<br>Select the way you want features to be installed.                                                                                           | Custom Setup<br>Select the way you want features to be installed.                                                                                          |
| Witzard<br>The Setup Wizard will install Oracle VM VirtualBox 4.3.18 on<br>your computer. Click Next to continue or Cancel to exit the<br>Setup Wizard.                              | Click on the icons in the tree below to change the way features will be installed.                                                                          | Please choose from the options below:<br>© Create a shortcut on the desktop<br>© Create a shortcut in the Quick Launch Bar<br>© Register file associations |
| Version 4.3.18 Next > Cancel                                                                                                    | Version 4.3.18 Disk Usage <back next=""> Cancel</back>                                                                                                    | Version 4.3.18                                                                                                    |
| 授 Oracle VM VirtualBox 4.3.18                                                                                                    | j對 Oracle VM VirtualBox 4.3.18 Setup                                                                                                    | j붱 Oracle VM VirtualBox 4.3.18 Setup                                                                                                    |
| Warning:                                                                                                    | Ready to Install The Setup Wizard is ready to begin the Custom installation.                                                                                | Ready to Install<br>切 Oracle VM VirtualBox 4.3.18 Setup                                                                                                    |
| Network Interfaces           Installing the Oracle VM VirtualBox 4.3.18 Networking<br>feature will reset your network connection and temporarily<br>disconnect you from the network. | Click Install to begin the installation. If you want to review or change any of your<br>installation settings, click Back. Click Cancel to exit the wizard. | Ready to Install The Setup Wizard is ready to begin the Custom installation.                                                                               |
| Proceed with installation now?                                                                                                    |                                                                                                    | Click Install to begin the installation. If you want to review or change any of your installation settings, click Back. Click Cancel to exit the wizard.   |

< Back Install

Cancel

# Virtual Box のインストール

| Deale VI Veta dia dia                   | 14                                          |
|-----------------------------------------|---------------------------------------------|
| daas vet vite fre arte<br>Rec 1995 made | a vezer esals undervervet.com + 2 ut merner |
| Solar. Data oprospo                     | et ey tale                                  |
|                                         |                                             |
|                                         |                                             |
|                                         |                                             |
|                                         |                                             |

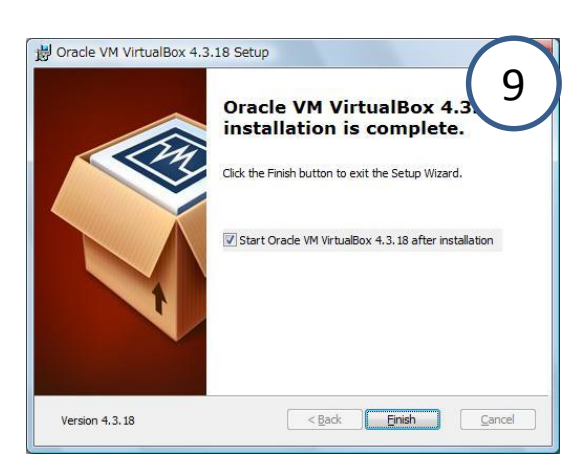

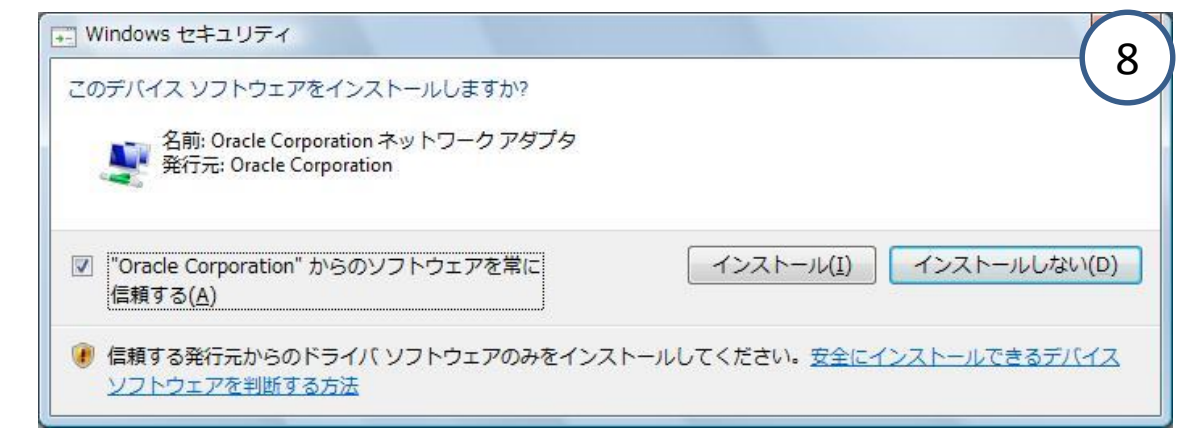

ネットワークアダプタについては、任意です。

多くの仮想ソフトでは、NICに複数の設定を行えるようドライバを追加しますが、 NotePCなどサーバ向け機器でない場合、既存のネットワークが繋がりにくく なる場合が発生します。

ホストOSでネットワークの動作が不安定になるような場合は、削除すると解決 する事があります。

仮想マシンへのLinuxインストール(1)

続いてVirtual Box を起動し、そこへLinuxをインストールします。
 今回は、LAの授業でも利用してる CentOS 5.3 のDVDを利用します。

|                                                                                                    | で想マシンの作成     2                                                                                                    | の想マシンの作成                                                                                                    |
|----------------------------------------------------------------------------------------------------|----------------------------------------------------------------------------------------------------|----------------------------------------------------------------------------------------------------|
| 料理を見ないうど作物がするにはウムンドウ上記にあるメイシックールパーの目前見出なったりからし<br>ドローマールリウを表示できず、または最新価値配とニュースも表明得するため<br>mmonefluebouserを設定したでし、 | 名前とオペレーティングシステム<br>新しい仮想マシンの記述名を指定し、インストールするオペレーティング<br>システムのタイプを選択してください。入力した名前はVirtualBoxでこの<br>マシンを特定するのに使われます。<br>名前(N): mylinux<br>タイプ(I): Linux<br>バージョン(V): Red Hat (32 bit) | メモリーサイズ<br>この仮想マシンに割り当てるメモリー(RAM)の容量をメガバイト単位で選<br>扱してください。<br>必要なメモリーサイズは <b>512</b> MBです。<br>4 MB<br>3072 MB |
| 左上にある「新規」ボタンをクリック<br>続い「仮想マシンの作成」ウイザード<br>が起動されます。<br>各画面で必要な項目を入力します。                                            | 説明を隠す 次へ(№ キャンセル<br>・ 名称<br>任意の名前を入力 (mylinux)                                                                                                    | 次へ(№ キャンセル<br>ホへ(№ キャンセル) ・ メモリーサイズ<br>512MB 以上をしていします。                                                       |

- ・ タイプ Linux を指定
- バージョン
   CentOSはRedHatと互換なので、Red
   Hat (32bit)を選択します。
- メモリーサイズ
   512MB 以上をしていします。
   CentOS 6.x では 620MB 以上が必要
   です。

仮想マシンへのLinuxインストール(2)

| 0 as-1+5-1700a                                                                                                    | ③ 仮想ハードドライブの作成     ⑤                                                                                                    | 仮想ハードドライブの作成                                                                                                    |
|----------------------------------------------------------------------------------------------------|----------------------------------------------------------------------------------------------------|----------------------------------------------------------------------------------------------------|
| A HFF 3477000x125477<br>MLx15M0x5F53472(12547)<br>A Lx15M0x553472(12547)<br>A LX15M0x553472(12547)<br>A LX15M0x553472(12547)<br>● VC1050x1Ext Ook Isax2<br>● VC1050x1Ext Ook Isax2<br>● VC1050x1Ext Ook Isax2<br>● VC1050x1Ext Ook Isax2<br>● VC1050x1Ext Ook Isax2<br>● VC1050x1Ext Ook Isax2<br>● VC1050x1Ext Ook Isax2<br>● VC1050x1Ext Ook Isax2<br>● VC1050x100x100x100x10<br>● VC1050x100x100x100x10<br>● VC1050x100x100x10<br>● VC1050x100x100x10<br>● VC1050x100x100x10<br>● VC1050x100x10<br>● VC1050x10<br>● VC1050x10<br>■ VC1050x10<br>■ VC1050x1 | 物理ハードドライブにあるストレージ<br>新しい仮想ハードドライブァイルは使用したぶんだけ大きくなるか(可<br>変サイズ)、または最大サイズで作成するか(固定サイズ)を選択してく<br>ださい。<br>可変サイズのハードドライブファイルは使用した分だけ(固定サイズを<br>上限として)領域を消費しますが、スペースを開放しても自動的に縮小<br>はしません。<br>固定サイズのハードドライブファイルはシステムによっては作成に時間が<br>かかるかもしれませんが、使用すると高速です<br>● 可変サイズ(D)<br>● 固定サイズ(E) | ファイルの場所とサイズ<br>新しい仮想ハードドライブファイルの名前を下のボックスに入力するか、<br>フォルダーアイコンをクリックしてファイルを作成する別のフォルダーを選択<br>してください。<br>mylinux<br>仮想ハードドライブのサイズをメガバイト単位で指定してください。このサ<br>イズは仮想マシンがハードドライブに置くことができるファイルデータの上<br>限です。<br>4.00 MB 200 TB |
| [10985887] 201090 [#wints4                                                                                                    | ※へ(N) キャンセル                                                                                                    | (作成) キャンセル                                                                                                    |

・ ファイルタイプ

Virtual Box は他の仮想マシンで使われているフィアル形式にも対応しています。

今回は標準の VDI を使用します。

領域の割り当て方法
 可変サイズにしておくと、必要になる
 まで物理ディスクを消費しませんが
 パフォーマンスが低下します。
 潤沢にHDDが無い場合は、可変を選びます。

サイズ指定
 LAの実習を行う程度でれば、8GBも
 あれば十分です。

仮想マシンへのLinuxインストール(3)

CentOS DVD を準備し、次の画面で[起動]をクリックします。
 背景の黒い画面が、コンソールとなりBIOS画面に続いてLinuxのインストーラが起動されます。LinuxのインストールはLinux Basic を参照してください。

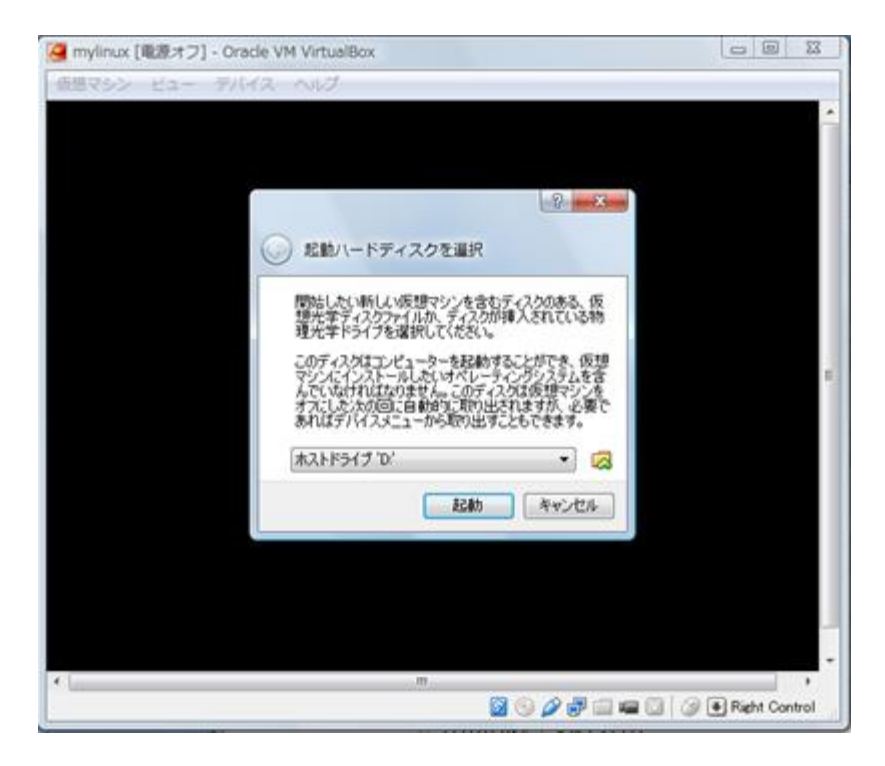

補足:インストールキットの入手

### CentOS のDVDイメージは、ミラーサイトで公開されています。これらのサイトで は最新バージョンのみが提供されています。

ttp://www.ftp.ne.jp/Linux/packages/CentOS/

http://ftp.tsukuba.wide.ad.jp/Linux/centos/

- WIDEプロジェクト(奈良) http://ftp.nara.wide.ad.jp/pub/Linux/centos/
- KDDI研究所
- WIDEプロジェクト(つくば)
- ||J

- http://ftp.iij.ad.jp/pub/linux/centos/
- 北陸先端科学技術大学院大学 http://ftp.jaist.ac.jp/pub/Linux/CentOS/
- ・ 株式会社フェアーウェイ
- 理化学研究所

http://mirror.fairway.ne.jp/centos/ http://ftp.riken.jp/Linux/centos/

上記サイトの、さらに (バージョン番号)/isos/(アーキテクチャ)/\*.iso ファイルが インストール CD/DVD のイメージファイルになります。

FTPを使ってダウンロードし、DVD Writer (Free ISO burning など)で、CD/DVD を 作成するか、ISOイメージファイルを「起動ハードディスク」として指定します。 またFTPに代えて、高速な Torrent 方式も利用できますが、環境によってP2Pを 禁止している場合には仕様できません。

### **Cloud Computing**

Microsoft Azure を使って

# Microsoft Azure の利用

Microsoft Azure を利用するにあたり、まずMicrosoft Account の登録が必要です。すでにお持ちの方はそれを利用する事ができます。

また、お試し期間は無料ですが本人確認のため、クレジットカード情報が必要となります。無料期間が過ぎると自動課金ではなく、警告メールが届き、その後自動的に作成した環境は失われます。

| 無料評価版の解約手続き完了のお知らせ 📄 🖷             |                                                                            |                                                               |  |  |  |
|------------------------------------|----------------------------------------------------------------------------|---------------------------------------------------------------|--|--|--|
| L billing@microsoft.com<br>To 自分 ▼ | n                                                                          | 11月1日 (9日前) ☆ 🔸 🝷                                             |  |  |  |
| Micros                             | soft                                                                       | Azure                                                         |  |  |  |
|                                    | 矢越昭仁 様、こんにちは                                                               |                                                               |  |  |  |
|                                    | 2014年11月1日に以下のサブスクリ<br>ご確認ください。                                            | プションの解約手続きが完了しましたので、                                          |  |  |  |
|                                    | サブスクリプション名: 無料評価版                                                          |                                                               |  |  |  |
|                                    | ご不明点がある場合は、弊社まで (<br>か、 <u>http://www.<mark>azure</mark>.microsoft.com</u> | "電話番号: 0120-952-593) ご連絡いただく<br><u>//support</u> にアクセスしてください。 |  |  |  |
|                                    | ありがとうございます。                                                                |                                                               |  |  |  |

# **MICROSOFT ACCOUNT**

# MS Account 作成:基本情報入力

 Azure 利用に先立ち、MSアカウントを作成します。 http://www.microsoft.com/ja-jp/msaccount

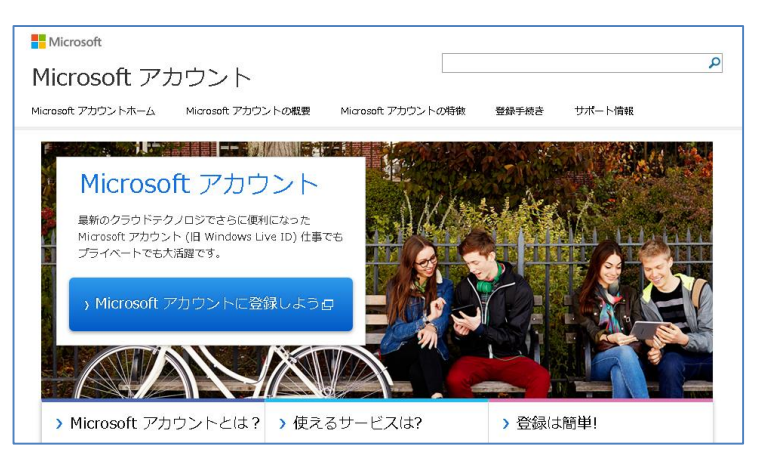

中央の [Microsoft アカウントを 登録しよう] をク リック

### ™ アカウントの作成

お好きなメール アドレスを新しい Microsoft アカウントのユーザー名として未 Windows PC、Windows タブレット、Windows Phone、Xbox Live を使ってサインインしてください。

| 姓 | 名 |  |
|---|---|--|
|---|---|--|

新しいWール アドレスを作成する

生年月日

年期

∨ 月

選択してください... 🗸

| パスワードの作成               |  |
|------------------------|--|
|                        |  |
| 8 文字以上、大文字と小文字の区別があります |  |
| パスワードの再入力              |  |
|                        |  |
| 国/地域                   |  |
| 日本                     |  |
| 郵便番号                   |  |
|                        |  |

| 利用 | 情報の保護にご協力ください                                          |
|----|--------------------------------------------------------|
|    | 電話番号は、アカウントの安全性を保つのに役立ちます。                             |
|    | 4−CE                                                   |
|    | 日本 (+81) *                                             |
|    | 电话番号                                                   |
|    |                                                        |
|    | 実在する方によってアカウントが作成されていることを確認させていただき<br>ます。              |
|    | 表示されている文字を入力してください<br>新想   音声                          |
|    |                                                        |
|    | - Sty Or                                               |
|    | 10                                                     |
|    |                                                        |
|    |                                                        |
|    | □ Microsoft のキャンペーンに関するメールを受け取る (この設定はいつでも解除できます)。     |
|    | [アカウントを作成] をクリックすることにより、Microsoft サービス規約およびフライバシーと Coo |
|    | アカウントの作成                                               |
|    |                                                        |

• 氏名、連絡先といった個人情報を登録。フリーメール可

~

~

× 8

電話番号は国コードを確認のうえ、海外から受信できる番号で入力

i.e) 090-1234-5678 → 90-1234-5678 この番号はパスワード忘れ時のPIN音声案内用として使用 されます。

# MS Account 作成:メールによる本人確認

• 登録したアドレスへ確認メールが届くので、そのリンクをクリックし確認を行う。

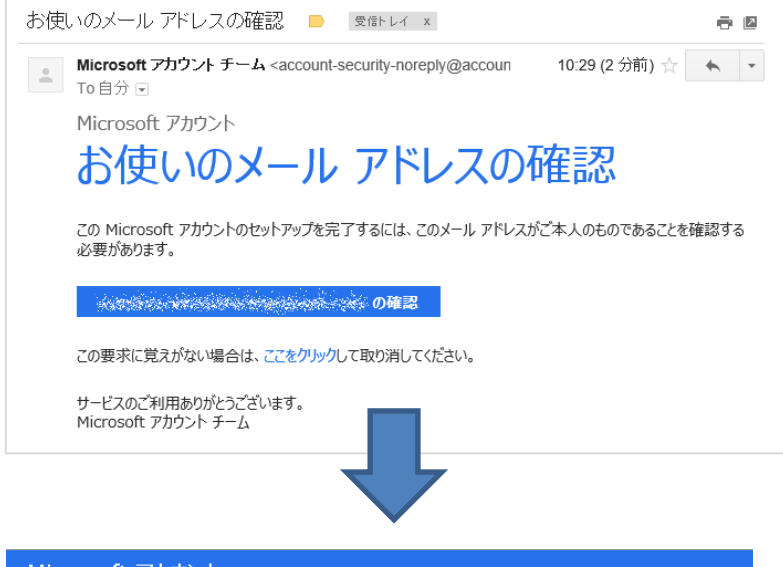

| Microsoft アカウン                                                            | ト 矢越 昭仁 🞴                                                                                                    |
|---------------------------------------------------------------------------|----------------------------------------------------------------------------------------------------|
| <b>アカウント</b><br>基本情報<br>セキュリティと/C/ワード<br>最近のアクティビティ<br>エイリアス<br>Bite アウマト | アカウントの基本情報<br>表示名<br>矢越昭二<br>場集<br>個人情報                                                                                                    |
| 課金情報<br>概要<br>トランザクション                                                    | 生年月日     1966年7月5日       性別     男       国/地域     日本       タイム ゾーン     東京,日本 (JST)       編集                                                               |
| サブスクリプション<br>お支払い方法<br>課金情報<br>料金に関するへルプ                                  | キャンペーンに関するメールの設定<br>注: この設定は、お客様が要望したニュースレターや通知、または Microsoft サービスからの必須のお知らせには一切<br>影響しません。<br>現在、Microsoft からのキャンペーンに関するメールを受け取らない設定になっています。<br>設定を変更する |

使用条件 プライバシーと Cookie 開発者向け情報 (英語) 日本語 © 2014 Microsoft

登録内容を確認

#### Microsoft アカウント

#### 確認できました

※必要なななののため、などのないになっただきありがとうございます。中断した操作に戻ることができます。

# **AZURE SUBSCRIBE**

Microsoft Azure トップページ

 Azureのトップページへアクセスし、「無料評価版(→)」または、「無料で試す >」をクリック。どちらも同じ画面が表示されます。 http://azure.microsoft.com/ja-jp/

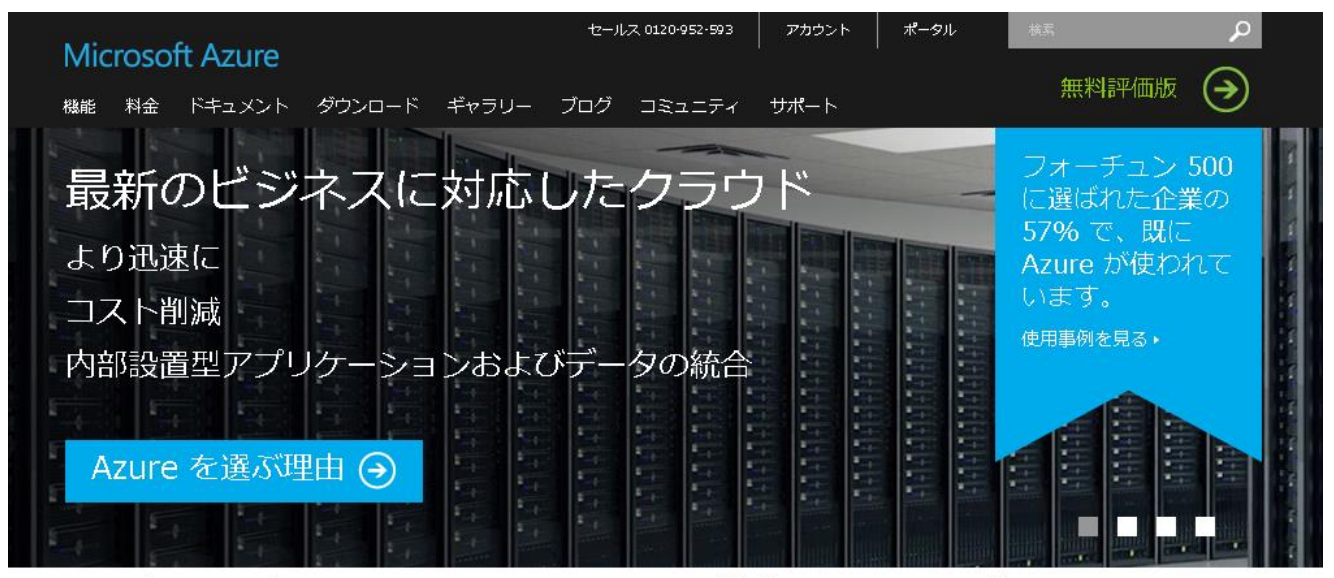

初めてのクラウド ソリューションを 5 分以内でサインアップして展開する

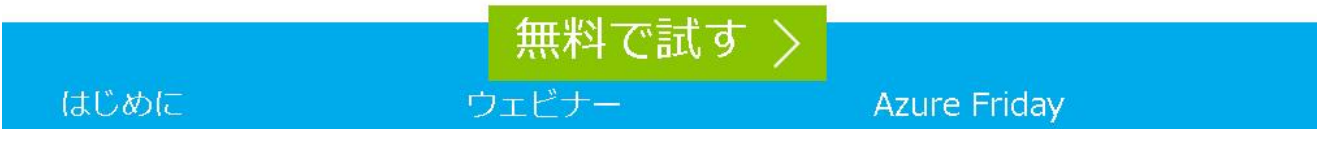

Azure:MSアカウントでサイン・イン

• 1ヵ月無料評価版を選択し、作成したアカウントでサイン・イン

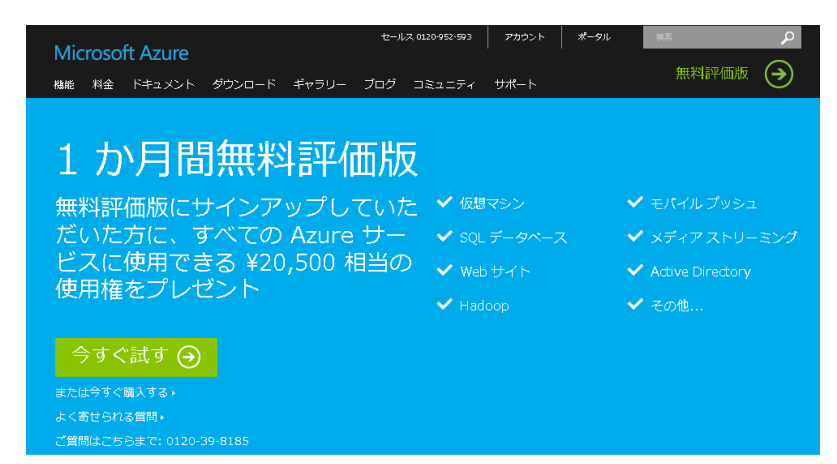

再び、「無料で試す>」をクリック。
 「無料評価版(→)」は、このページへのリンクになっており、先には進みません。

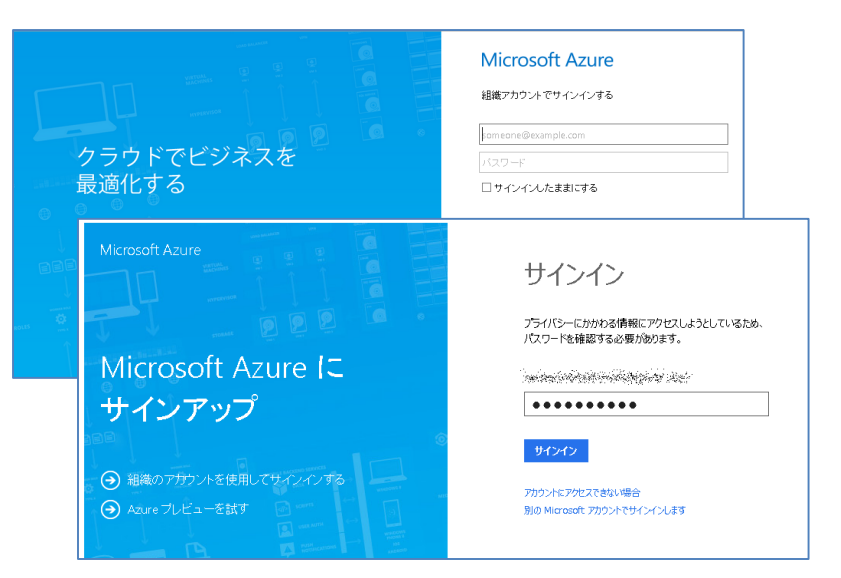

- 先に作成したマイクロソフトアカウント(個人用)でサイン イン。
- ・ 既に0365などで、MSと法人契約済みの場合は、「組織 アカウント」でのサインインとなります。

Azure: サブスクリプション購入

• 個人情報を入力します。

| サインアップ                     | V                                                | Vindows Az                                     | ure                             | 🖓 🖓 👷 🖉 🖉 gmail.com 🔻 |
|----------------------------|--------------------------------------------------|------------------------------------------------|---------------------------------|-----------------------|
| 無料評価版<br><sup>詳細情報 →</sup> | 1 <u>自分</u><br><sup>名</sup><br>曜年                | の情報                                            | 姓<br><b>矢越</b>                  | 国ルージョン @<br>日本 v      |
|                            | 40歳7<br>あきひれ<br>会社名<br>- 省略可<br>2 携帯             | <sup>975</sup><br>1 <sup>1前 -</sup><br>「電話確認 2 | 姓の読み方<br>やこし<br>動務先の電話<br>を協い点話 | 連絡先の電子メール 🔘           |
|                            | 〇テ <sup>日</sup><br>日本 (<br><u>後</u> 祭祭<br>309700 | キスト メッセージを受信 ④<br>+81)<br>教徒                   | 電話で確認コードを受け取る                   | コードを増け取る。<br>2        |

- ・ 会社名以外は必須
- ・電話で確認番号を受け取る場合は、海外から英語で 確認番号が通知されます。2回、ゆっくりと6ケタの数 字を話すと自動的に切れます。 聞き取れなかった時は再度、「確認コードを受け取る」

をクリックします。

|             | 2 | 携帯電話確認 💿                                                                                                  | COMPLETE 🥏                                                                                                    |
|-------------|---|----------------------------------------------------------------------------------------------------|----------------------------------------------------------------------------------------------------|
|             | 3 | 支払情報 ◎<br><sup>支払い方法</sup><br>新しいクレジットカード ▼                                                               |                                                                                                    |
| <u>eatr</u> |   |                                                                                                    | カードの経頻     有効期限       Visa        クレジットカードの名儀       Akihto Yakoshi       住所 2       マオウェン・       電話番号       (3) |
|             | 4 | 契約<br>♥Windows Azure の契約、プランの詳細、あよびプラ<br>♥Microsoftは、特別はWindows Azure プランル関<br>号を使用する場合があります。<br>サインアップ ◆ | ライパシーに関する声明に同意します。<br>する情報のご連絡に、お客様の電子メールおよび電話番                                                                 |

- クレジットカード情報を入力します。
- Azureは2014年11月現在で、自動切替がないため、本 人が承諾しないかぎり試用期間を過ぎると自動的に解 約され構築した環境やデータも失われます。

# **AZURE CONSOLE**

### Azure: コンソール

アカウント作成が完了すると、いよいよAzureが利用できます。 ٠

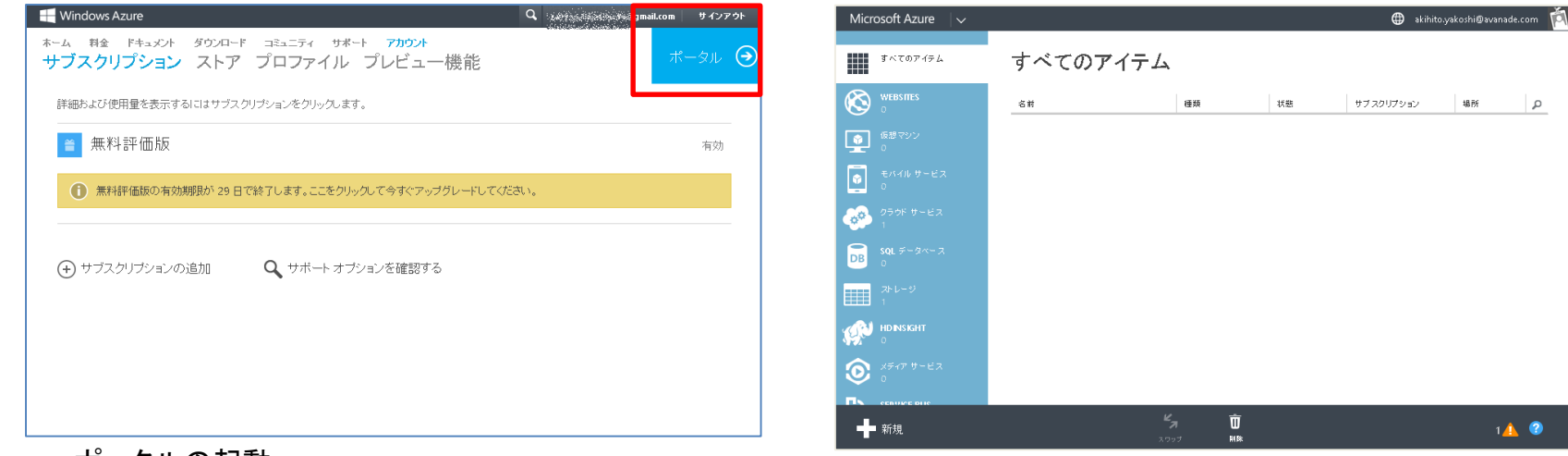

- ポータルの記動 右上の「ポータル」をクリックすると、管理画面に切り替 わります。以後すべての操作はこのポータルから行い ます。
- 新規作成

左下の「+新規」をクリックし、仮想マシンを作成します。

場所

Q

14 📀

Azure:仮想マシン作成(1)

### • ギャラリー 選択による仮想マシン作成

| Microsoft Azure 🗸 🗢 🖨 |            |                  |                              |                              |  |  |
|-----------------------|------------|------------------|------------------------------|------------------------------|--|--|
| 新規                    |            |                  |                              |                              |  |  |
| II 3762-7770          |            |                  | Windows Azure で実行する仮想マシンを作成。 |                              |  |  |
| <b>x</b> =            |            | 仮想マシン            | 埋し                           | ±9.                          |  |  |
| ^                     |            |                  |                              |                              |  |  |
| 新規                    |            |                  |                              | ×                            |  |  |
| F                     | 🚫 WEB 박 세비 | F Mi易作成          |                              | 詳細なオプションを指定して仮想マシンを<br>作品 キキ |  |  |
| x                     |            | <b>★</b> ≭ゃうりーから |                              | TFDXUE 9.                    |  |  |
| ¢°°                   | モバイルサービス   |                  |                              |                              |  |  |

左から順に、項目を選びます。 コンピューティング>仮想マシン>ギャラリーから をクリックします。

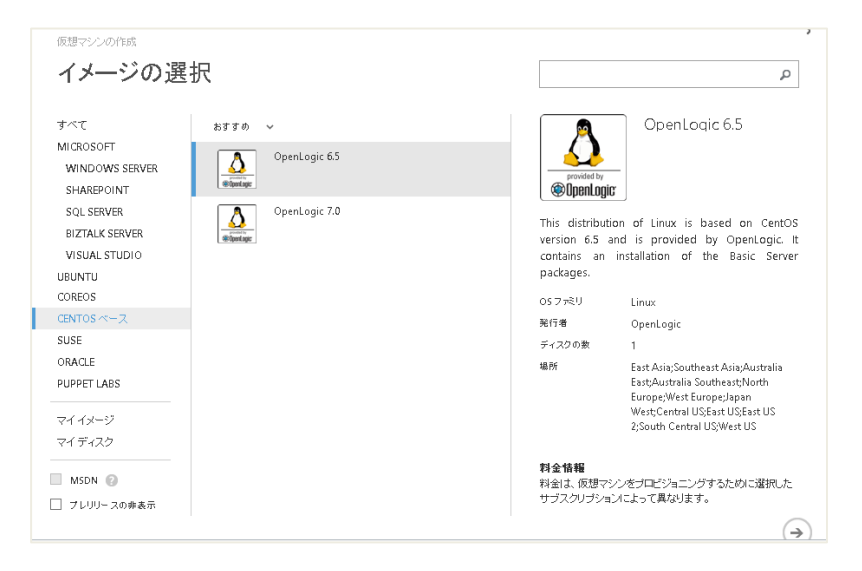

#### イメージの選択では、

「CentOSベース」から、OpenLogic 6.5を選択します。

以降、ウィザード形式で進みます。 必要な項目を入力したら、右下の(→)をクリックしてきゅ きます。

# Azure:仮想マシン作成(2)

### • STEP-2 インスタンスに関わる情報、STEP-3 グローバルネットワークに関わる情報

| <sup>成度マシンの作成</sup><br>仮想マシンの構成 |                                                                                                    |         | <sup>gigesloons</sup><br>仮想マシンの構成                                                                                                    | ^                                                                                                    |
|---------------------------------|----------------------------------------------------------------------------------------------------|---------|----------------------------------------------------------------------------------------------------|----------------------------------------------------------------------------------------------------|
| 65世で27名 ●<br>mylmx              | OpenLogic 6.5           This distribution of Linux is based on<br>CentOS version 6.5 and is provided by<br>OpenLogic It contains an installation of<br>the Basic Server packages.           05 7元17<br>Linux           NFR<br>OpenLogic           27元17<br>Linux           NFR<br>OpenLogic           27元17<br>Linux           NFR<br>OpenLogic           27元17<br>Linux           NFR<br>OpenLogic           27元17<br>Linux           NFR<br>OpenLogic           272.0 B           1           BT<br>EartAuinalia SoutheastAin/Autralia<br>EartAutralia SoutheastNorth<br>EuropeWest EuropeJapan<br>WestCentral USEst US<br>2/South Central USEst US<br>2/South Central USEst US           2/South Central USEst US           2/South Central USEst US           2/South Central USEst US           2/South Central USEst US           2/South Central USEst US |         | 9.79% V - ビス ●<br>NU(1)ウラクド V - ビス O 作成 v<br>2.79% V - ビス O 作成 v<br>V - Z O I 75 v - ビス O M K v<br>V - Z O I 75 v - ビス O M K v<br>M - C - Z - グ V - V - Z M R R R - V - V - V - M R R R R - V - V - V - V - V - V - V - V | OpenLogic 6.5           This distribution of Linux is based on CentOS version 6.5 and is provided by OpenLogic 1: contains an installation of the Basic Server packages.           OS 7×EU           Linux           Nfr@           OpenLogic 5: Server packages.           VS 7×EU           Linux           Nfr@           OpenLogic 5: Server packages.           1           BM           EastActuratia SoutheastAsia;Australia EastAustralia SeatuPapan           Vert(Central USENT USENTUS 2;South Central USENTUS 2;South Central USENTUS 2 |
|                                 | $\left( \in \right)$                                                                                                    | 3 4 1 2 | SSH TCP 22 22                                                                                                    |                                                                                                    |

- 仮想マシン名 任意(mylinux)
- ・ 階層 基本を選択
- サイズ A0(最小構成)
- 新しいユーザ名
   任意
- 認証方法

   [x] パスワードの設定
   (8文字以上、大文字小文字特殊次文字の組合せ)

- クラウドサービス 新しいクラウドサービスの作成
- クラウドサービスDNS名
   任意(インターネット上で公開される名称のため重複 チェックあり)
- サブスクリプション 無料評価版
- ・地域/アフィニティグループ/仮想ネットワーク 任意(日本)
- 可用セット なし

# Azure:仮想マシン作成(3)

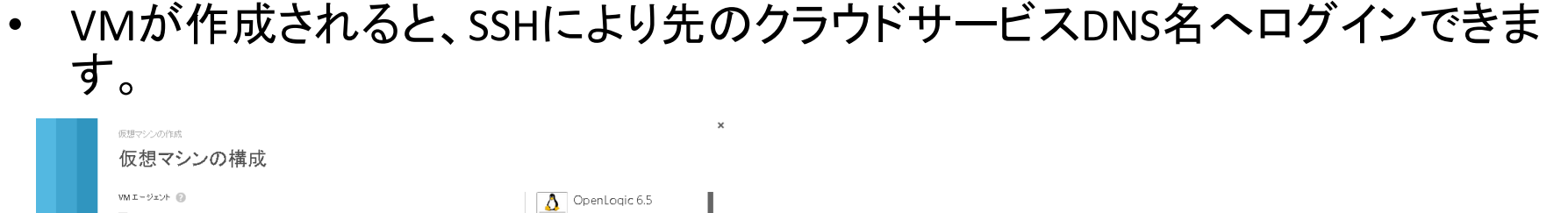

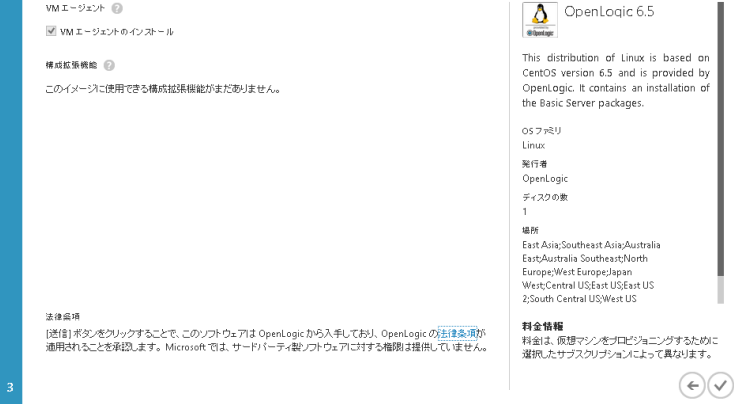

VMエージェント
 [x]VMエージェントのインストール (デフォルト)

以上で項目はすべて入力済みです。 右下のチェックマーク(レ)をクリックし、仮想マシンの作成 を指示します。

補足:ギャラリーに登録済イメージ例(2014/10現在)

| ベンダー      | 主なイメージ                                                                                                    |
|-----------|----------------------------------------------------------------------------------------------------|
| Microsoft | Windows Server 2012 R2 Datacenter / Essentials Experience / HPC pack<br>Windows Server 2012 Datacenter<br>Windows Server 2008 R2 SP1, Technical Preview |
|           | Windows Server 2012 SharePoint Server 2013 Trial                                                                                                    |
|           | Windows Server 2012 R2 SQL Server 2014 Enterprise Optimized for Data Warehousing Workloads / Transactional / RTM                                        |
|           | Windows Server 2012 BizTalk Server 2013 Enterprise / Standard                                                                                           |
|           | Windows Server 2012 R2 Visual Studio Professional 14 CTP3                                                                                               |
| Ubuntu    | Ubuntu Server 12.04 LTS / 14.04 LTS                                                                                                    |
| OpenLogic | OpenLogic 6.5, 7.0 (CentOS 互換)                                                                                                    |
| SUSE      | openSUSE 13.1<br>SUSE Linux Enterprise Server 11 SP3 / Premium Image / for SAP Cloud                                                                    |
| Oracle    | Windows Server 2012 JDK7 / WebLogic 12c / DataBase 12c<br>Oracle Linux 6.4.0.0.0 WebLogic 12.1.2 / Database 12.1.0.1                                    |